## Déclarer une période de congés/abscence

Les congés et absences doivent être reportés dans le calendrier. Il est possible de déclarer en une seule fois une série de jours/semaines . Se positionner sur la date/heure de démarrage

| ītre          | congés hiver                                             | # 🔌            | et cocher                                                         |
|---------------|----------------------------------------------------------|----------------|-------------------------------------------------------------------|
| Général D     | escription Participants Récurrence Liens Alarmes History | (              | journée                                                           |
| Début         | 21.01.2013 09 🛒 : 00 🛒 🧭 Journée entière                 | Catégories     | entière" p<br>signifier o<br>l'événeme<br>correspon<br>la journée |
| Durée         | 1:00                                                     | prévisionnel   |                                                                   |
|               | Recherche de Disponibilité                               |                |                                                                   |
| Emplacement   |                                                          |                | travall of sinon inc                                              |
| Priorité      | Normal 🗾                                                 |                | la durée                                                          |
| Options       | non bloquant                                             |                | heures                                                            |
|               | Privé                                                    |                |                                                                   |
| Propriétaire  | Le Fleurier, Hamid                                       | Mis à jour par |                                                                   |
| Enregistrer A | ppliquer Annuler Actions                                 |                |                                                                   |

Indiquer si le congé ou absence s'étale sur plusieurs jours/semaines

| intranet ICS [Calendrier - Ajouter] - Mozilla Firefox scenari.utc.fr/egroupware/index.php?menuaction=calendar.calendar_uiforms.edit&date=20130121&ho |                                                                                                    |                                                                                            |  |
|----------------------------------------------------------------------------------------------------|----------------------------------------------------------------------------------------------------|--------------------------------------------------------------------------------------------|--|
| Titre                                                                                                    | congés hiver #                                                                                                    | Congés de                                                                                  |  |
| Général [                                                                                                    | escription Participants Récurrence Liens Alarmes History                                                                         | deux semaine<br>paramétrer de                                                              |  |
| Informations d                                                                                                    | Evénement Répétitif                                                                                                    | la manière                                                                                 |  |
| Type de<br>répétition                                                                                                    | Hebdomadaire Intervalle Aucun                                                                                                    | suivante :                                                                                 |  |
| Date de fin                                                                                                    | 01.02.2013 Timezone Europe / Paris                                                                                               | répétition<br>hebdomadair                                                                  |  |
| Jours répétés                                                                                                    | <ul> <li>Vendredi</li> <li>Samedi</li> <li>Dimanche</li> <li>tous les jours</li> <li>jours ouvrables</li> <li>weekend</li> </ul> | indiquer date<br>de fin<br>spécifier que<br>la récurrence<br>ne s'applique<br>qu'aux jours |  |
| Propriétaire<br>Enregistrer                                                                                                    | Le Fleurier, Hamid Mis à jour          ppliquer       Annuler       Actions                                                      | par ouvrés (les<br>week-ends ne<br>seront ainsi<br>pas comptés<br>dan vos                  |  |

## Pour modifier et/ou supprimer la série d'événements

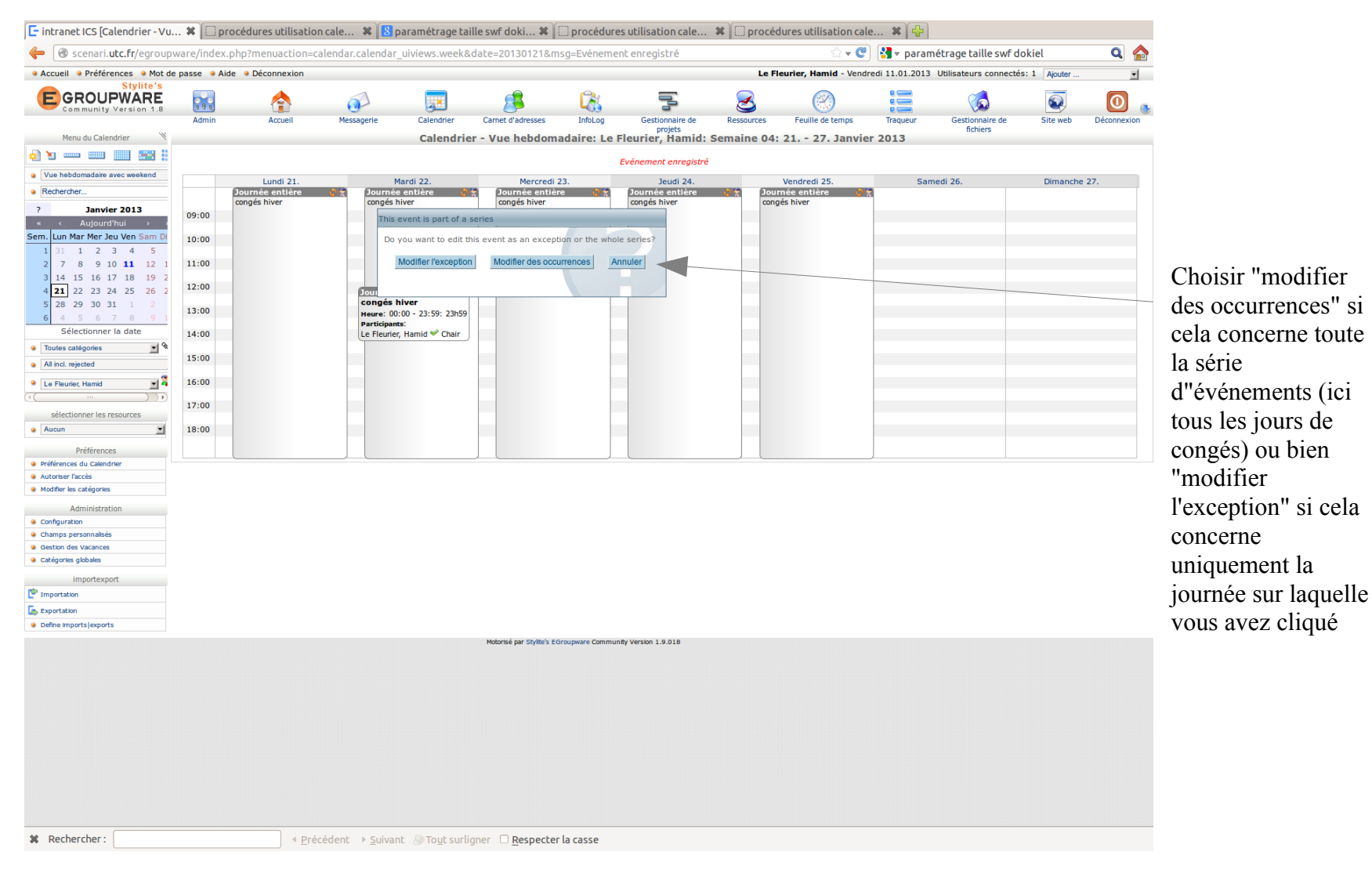